# 2-4 月変·算定

月額変更処理を行う場合、保存されているデータの種類によって作業手順が異なりま す。

### 2-4-1 必要最低限の基本情報入力だけで月変処理を行う手順

| <事業所マスタで入力する項目>                     |  |
|-------------------------------------|--|
| 1 事業所マスタ[編集]-事業所名、住所、電話番号、代表者役職、氏名  |  |
| 2 事業所マスタ[社保設定]-健康保険のチェック、厚生年金のチェック、 |  |
| 記号(管轄)、記号(事業所)                      |  |
| 3 事業所マスタ[印刷帳票設定]-社会保険 月額変更届帳票選択     |  |
|                                     |  |
| <個人マスタで入力する項目>                      |  |
| 1 個人マスタ[入社(又は編集)]-氏名、性別、生年月日、入社年月日、 |  |
| 健保・厚年取得日、健保・厚年番号、初回賃金               |  |
| ※ 初回の等級以降変更がある場合は個人マスタ[標準報酬月額]で追加   |  |

以上のデータを入力後、月額変更処理画面にて賃金等各データを入力して計算します。

☆必要最低限の基本情報だけでは、給与/賃金データが保存されていない為固定的賃金 の変動が判定できません。[条件設定]の判定条件:固定的賃金変動のチェックを外し てから処理を行ってください。

#### <月額変更処理画面で賃金データを直接入力>

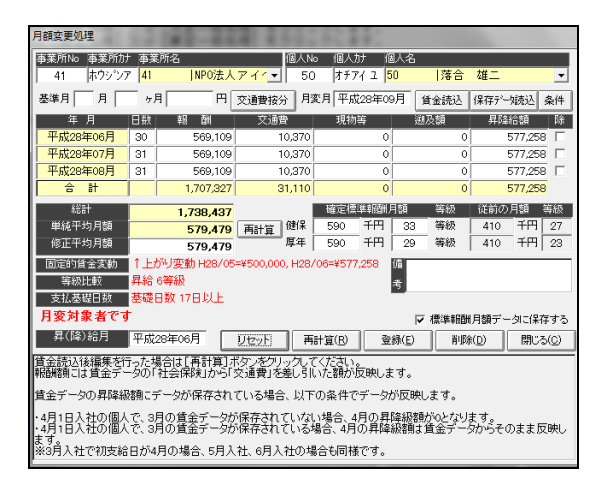

※給与計算対象者では無い場合、この画面で入力した内容が賃金データに反映します。 給与計算対象者の場合は賃金データには反映しませんのでご注意ください。 チュートリアル編

# 2-4-2 賃金データ入力してから月変処理を行う手順

まず基本情報を入力します。

<事業所マスタで入力する項目> 1 事業所マスタ[編集] -事業所名、住所、電話番号、代表者役職、氏名 2 事業所マスタ[社保設定] -健康保険のチェック、厚生年金のチェック、 記号(管轄)、記号(事業所) 3 事業所マスタ[労保設定] -労働保険番号、(雇)事業所番号、労災・雇用成立 日、保険関係、業種登録、特掲区分 4 事業所マスタ[印刷帳票設定] -月変届帳票選択 <個人マスタで入力する項目> 1 個人マスタ「入社(又は編集)] -氏名、性別、生年月日、入社年月日、 健保・厚年取得日、健保・厚年番号、初回賃金 ※ 初回の等級以降変更がある場合は個人マスタ[標準報酬月額]で追加 ※ 労働保険番号の設定を[労働保険番号]で確認

次に賃金データを入力します。

<賃金データ個人別入力で入力する項目(月変月が平成28年9月の場合)> 1 賃金[個人別入力] - 平成28年6月、7月、8月の日数、固定賃金、 交通費、現物支給、遡及額、昇降級額、社会保険を入力します。

以上のデータを入力後、月額変更処理画面にて計算します。

☆処理を行う前に、読込条件を『賃金データから読み込む』に設定しておく必要があ ります。

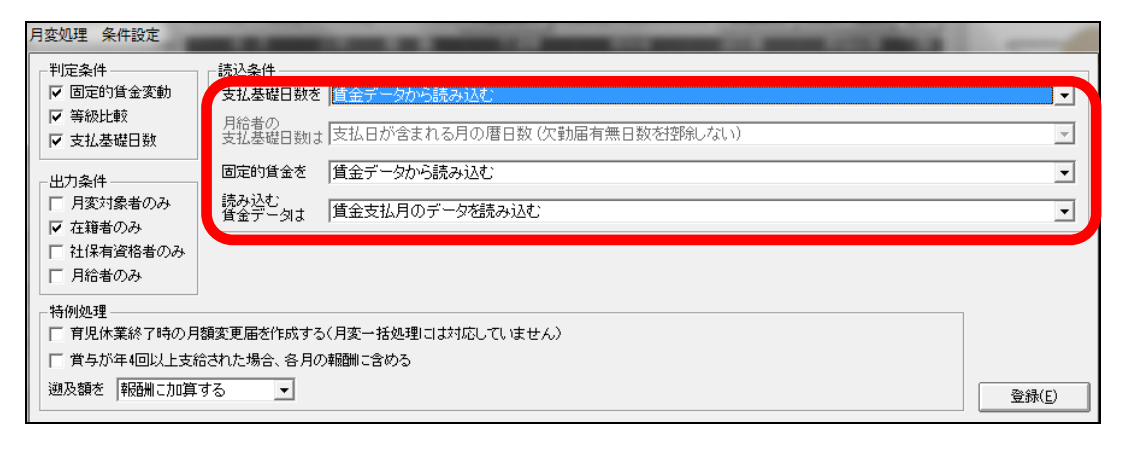

## <月額変更処理画面で [賃金読込] ボタンをクリック>

| 月額変更処理               |       | 100-00                | 21111                 | 1923             |                    |                  |                                        |             |
|----------------------|-------|-----------------------|-----------------------|------------------|--------------------|------------------|----------------------------------------|-------------|
| 事業所No 事業所            | カナ 事業 | 師名                    | 個人                    | No 個人力           | ナ 個人:              | 名                |                                        |             |
| 41 ホウシン              | 77 41 | NPO法人                 | アイ/ - 5               | 0 オチア・           | イユ <mark>50</mark> | 落合               | 雄二                                     | •           |
| 基準月 月                | · ·   | A H                   | 交通費按分月                | 変月  平成           | 28年09月             | 貸金読込             | 保存データ読む                                | 신 条件        |
| 年月                   | 日数    | 朝 해                   | 交通費                   | 現物               | ÷                  | 遡及額              | 昇降給額                                   | 除           |
| 平成28年06月             | 30    | 569,109               | 10,370                |                  | 0                  | 0                | 577,                                   | 258 🗆       |
| 平成28年07月             | 31    | 569,109               | 10,370                | <u> </u>         | 0                  | 0                | 577,                                   | 258 🗆       |
| 平成28年08月             | 31    | 569,109               | 10,370                |                  | 0                  | 0                | 577,                                   | 258         |
| 수 計                  |       | 1,707,327             | 31,110                |                  | 0                  | 0                | 577,                                   | 258         |
| 総計                   |       | 1,738,437             |                       | 確定標準             | 鮮輻酬月額              | 等級               | 従前の月額                                  | 等級          |
| 単純平均月額               |       | 579,479               | 雨計算 健保                | 590              | 千円   s             | 33 等級            | 410 千                                  | FI 27       |
| 修正平均月額               |       | 579,479               | 厚年                    | 590              | 千円   2             | 29 等級            | 410 <del>Ť</del>                       | 円 23        |
| 固定的貨金変動              | 1±    | がり変動 H28/05           | =¥500,000, H28        | 3/06=¥577,       | 258 (fil           |                  |                                        |             |
| 等級比較                 | 昇給    | 6等級                   |                       |                  | 考                  |                  |                                        |             |
| 支払基礎日数               | 基礎    | 日数 17日以上              |                       |                  | _                  |                  |                                        |             |
| 月変対象者で               | す     |                       |                       |                  |                    | ▼ 標準報酬           | 月額データロ                                 | 保存する        |
| 昇(降)給月               | 平成    | 28年06月                | 9tzyF #               | 騙計算( <u>B</u> )  | 登録()               | E) Ř168          |                                        | 103©        |
| 賃金読込後編集を<br>報酬額には賃金テ | 行ったサ  | 湯合は[再計算]オ<br>社会保険1から□ | くタンをクリックし<br>交通費」を差し引 | てください。<br>Iいた額が反 | え映します.             | •                |                                        |             |
| 賃金データの昇降             | 級額に   | データが保存され              | ている場合、以「              | Fの条件で            | データが反              | 「映します。           |                                        |             |
| :4月1日入社の個            | 산중 왕  | 月の賃金データが<br>月の賃金データが  | 保存されていな               | い場合、4月<br>場合 1日( | 月の昇降組<br>D.見降級家    | 閣前のとなり<br>創土信金デー | ます。<br>うからそのま                          | ≠ 〒504-001. |
| ます。                  |       |                       |                       |                  | -2-+               | 710-JEL3E / .    | ~~~~~~~~~~~~~~~~~~~~~~~~~~~~~~~~~~~~~~ | £124/0      |
| ※3月人社で初支)            | 結日か4  | 月の場合、5月人              | .社、6月人社の:             | 場合も同様            | c.a°               |                  |                                        |             |

【賃金データ読込時に反映するデータ】

- 日数 ←賃金データ(日数)
- 報酬 ←賃金データ(社会保険) 賃金データ(交通費)
- 交通費 ←賃金データ(交通費)
- 現物 ←賃金データ(現物支給)
- 遡及額 ←賃金データ(遡及額)
- 昇降級額 ←賃金データ(昇降級額)
- 【月変データ登録時に賃金データ反映するデータ】
- 賃金データ(総支給額) ←報酬+交通費
- 賃金データ(交通費) ←交通費
- 賃金データ(現物支給) ←現物等
- 賃金データ(遡及額) ←遡及額
- 賃金データ(昇降級額) ←昇降級額
- 賃金データ(社会保険) ←報酬+交通費
- 賃金データ(日数) ←日数

※給与計算対象者は賃金データに反映しませんのでご注意ください。

チュートリアル編

### 2-4-3 育児休業終了時の月変処理を行う手順

まず基本情報を入力します。

<事業所マスタで入力する項目> 1 事業所マスタ[編集] -事業所名、住所、電話番号、代表者役職、氏名 2 事業所マスタ[社保設定] -健康保険のチェック、厚生年金のチェック、 記号(管轄)、記号(事業所) 3 事業所マスタ[労保設定] -労働保険番号、(雇)事業所番号、労災・雇用成立 日、保険関係、業種登録、特掲区分 4 事業所マスタ[印刷帳票設定] -月変届帳票選択 <

次に賃金データを入力します。

<賃金データ個人別入力で入力する項目(月変月が平成28年9月の場合)> 1 賃金[個人別入力] - 平成28年6月、7月、8月の日数、固定賃金、 交通費、現物支給、遡及額、昇降級額、社会保険を入力します。

以上のデータを入力後、月額変更処理画面にて計算します。

☆処理を行う前に、特例処理『育児休業終了時の~』にチェックします。

| 月変処理条件設定                                           | IN A REAL PROPERTY AND ADDRESS OF TAXABLE PARTY.                                                 |
|----------------------------------------------------|--------------------------------------------------------------------------------------------------|
| 判定条件<br>▼ 固定的貨金変動<br>▼ 等級比較<br>▼ 支払基礎日数            | 読込条件       支払基礎日数を 「賃金データから読み込む」       月給者の<br>支払基礎日数は       支払基礎日数は       支払基礎日数は       支払基礎日数は |
| 出力条件<br>「月変対象者のみ<br>マ 在籍者のみ<br>「社保有資格者のみ<br>「月給者のみ | <ul> <li>固定的貨金を 賃金データから読み込む </li> <li>読み込む<br/>賃金データは 賃金支払月のデータを読み込む </li> </ul>                 |
| - 特例処理<br>【✓ 育児休業終了時の月<br>                         | 額変更届を作成する(月変一括処理には対応していません)<br>合された場合、各月の報酬に含める<br>する ▼ 登録(E)                                    |

# 

| 月額変更処理                   |              | 100-00                | 21111                 |                 |              |                    |                 |               |
|--------------------------|--------------|-----------------------|-----------------------|-----------------|--------------|--------------------|-----------------|---------------|
| 事業所No 事業所力               | ナ 事業         | 所名                    | 個人                    | No 個人:          | カナ 個人        | 名                  |                 |               |
| 41 ホウシン                  | 7 41         | NPO法人                 | <mark>アイ/</mark> ▼ 2  | ? [판]·          | ÞZJ 2        | 森 [                | <b>長子</b>       | •             |
| 基準月 月 月                  | ÷,           | H [                   | 交通費按分月                | 変月平成            | Q28年09月      | 1 貸金読込             | 保存产生嫌込          | 条件            |
| 年月                       | 日数           | 報酬                    | 交通費                   | 現物              | <b> </b> 等   | 遡及額                | 昇降給額            | 除             |
| 平成28年06月                 | 22           | 350,000               | 30,000                |                 | 0            | 0                  |                 | 0             |
| 平成28年07月                 | 22           | 390,975               | 30,000                |                 | 0            | 0                  |                 |               |
| 平成28年08月                 | 0            | 391,699               | 30,000                | 1               | 0            | 0                  |                 |               |
| 승 計                      |              | 740,975               | 60,000                |                 | 0            | 0                  |                 | 0             |
| 総計                       |              | 800,975               |                       | 確定標             | 準報酬月智        | 湏 等級               | 従前の月額           | 等級            |
| 単純平均月額                   |              | 400,487               | 再計算 健保                | 410             | 千円           | 27 等級              | 340 千円          | 24            |
| 修正平均月額                   |              | 400,487               | 厚年                    | 410             | 千円           | 23 等級              | 340 千円          | 20            |
| 固定的賃金変動                  | 固定的          | 的賃金変動対象外              | ት                     |                 | 储            |                    |                 | _             |
| 等級比較                     | 等級           | 北較対象外                 |                       |                 | 考            | -                  |                 |               |
| 支払基礎日数                   | 基礎           | 日数17日未満の丿             | 月を除く                  |                 |              |                    |                 |               |
| 月変対象者です                  | ま(育          | 児休業終了時                | )                     |                 |              | ▼ 標準報酬             | 月額データに保         | 存する           |
| 昇(降)給月                   | 平成           | 28年06月                | リセット 🛛 🖡              | 퇘茸( <u>R</u> )  | 登録           | (E)   前時           | (D) 閉じ          | 3( <u>C</u> ) |
| 賃金読込後編集を<br>報酬額には賃金デ     | テったち<br>ータの「 | 島合は[再計算]オ<br>社会保険」から「 | ベタンをクリックし<br>交通費」を差し引 | てください<br>Iいた額が  | 。<br>反映します   | t.                 |                 |               |
| 賃金データの昇降編                | 段額目こう        | 「一夕が保存され」             | ている場合、以て              | Fの条件で           | データが         | 反映します。             |                 |               |
| ・4月1日入社の個人<br>・4月1日入社の個人 | で、3,<br>で、3, | 月の賃金データか<br>月の賃金データか  | 、保存されていな<br>、保存されている  | に、場合、4<br>場合、4月 | 月の昇降<br>の昇降級 | 級額がoとなり<br>額は賃金データ | ます。<br>えからそのままり | 反映し           |
| ま 9。<br>※3月入社で初支約        | 6日が4         | 月の場合、5月入              | 社、6月入社の:              | 場合も同様           | です。          |                    |                 |               |

## 【育児休業等終了時の標準報酬月額決定方法】

| 支払基礎日数         | 標準報酬月額の決定方法            |
|----------------|------------------------|
| 3ヶ月とも17日以上ある場合 | 3ヶ月の報酬月額の平均額をもとに決定     |
| 2ヶ月は17日以上ある場合  | 17日以上の月の報酬月額の平均額をもとに決定 |
| 1ヶ月のみ17日以上ある場合 | 17日以上ある月の報酬月額をもとに決定    |
| 3ヶ月とも17日未満の場合  | 従前の標準報酬月額で決定           |

## 【「育児休業等終了時改定」と「随時改定」の違い】

|              | 育児休業等を終了した際の改定     | 随時改定             |  |  |  |
|--------------|--------------------|------------------|--|--|--|
|              | 育児休業等終了日の翌日が       | 固定的賃金に変動が        |  |  |  |
| <b>荃啶</b> 别间 | 属する月以後の3ヶ月間        | あった月以後の3ヶ月間      |  |  |  |
| 20日未満の月      | 支払基礎日数が17日未満の      | 支払基礎日数が17日未満の    |  |  |  |
|              | 月を除く               | 月があるときは随時改訂を行わない |  |  |  |
| の笠辺り上の美      | 2等級以上の差が生じない場合でも改定 | 原則として2等級以上の差が    |  |  |  |
| 2寺 叙以上の 左    |                    | 生じることが必要         |  |  |  |
|              | 育児休業等終了日の翌日が属する月から | 固定的賃金に変動を生じた月から  |  |  |  |
| 以正月          | 起算して4ヶ月目から改定       | 起算して4ヶ月目から改定     |  |  |  |

チュートリアル編

#### 2-4-4 必要最低限の基本情報入力だけで算定処理を行う手順

<事業所マスタで入力する項目>
1 事業所マスタで入力する項目>
1 事業所マスタ[編集] -事業所名、住所、電話番号、代表者役職、氏名
2 事業所マスタ[社保設定] -健康保険のチェック、厚生年金のチェック、
記号(管轄)、記号(事業所)
3 事業所マスタ[印刷帳票設定] -月変届帳票選択

<

※ 初回の等級以降変更がある場合は個人マスタ [標準報酬月額] で追加

以上のデータを入力後、算定処理画面にて賃金等各データを入力して計算します。

算定処理 12 (82-888) 85 事業所ID 事業所計 事業所名 個人ID 個人カナ 個人名 41 ホウシンア 41 |NPO法人アイへ - 2 刊 ヤスコ 2 |森 康子 基準月 月 ヶ月 円 交通費按分 算定年 平成28年 貸金読込 保存於一號込 条件 年月 日数 報 酬 交通費 遡及額 昇降給額 除 現物等 成28年04月 350,000 30,000 22 0 0 平成28年05月 22 0 [ 350,000 30.000 0 0 平成28年06月 22 350.000 0 [ 30.000 0 0 숨 計 1.050.000 90,000 0 0 0 確定標準輻酬月額 等級 |従前の月額 等級 **新祝計** 1.140.000 380,000 380,000 380,000 耳計算 厚年 単純平均月額 380 千円 26 等級 340 千円 24 修正平均月額 380 千円 22 等級 340 千円 20 380.000 修正平均(12ヵ月分) 千円 /厚年 過去1年分入力 健保 千円 固定的貨金変動 考 等級比較 支払基礎日数 リセット 再計算(R) 登録(E) 削除(D) 閉じる(C) 賃金読込後編集を行った場合は[再計算]ボタンをクリックしてください。 輻酬額 コは賃金データの「社会保険」から「交通費」を差し引した額が反映します。 賃金データの昇降級額にデータが保存されている場合、以下の条件でデータが反映します。 4月1日入社の個人で、9月の貨金データが保存されていない場合、4月の昇降級額が心となります。 4月1日入社の個人で、9月の貨金データが保存されていな場合、4月の昇降級額は貨金データからそのまま反映します。 ※月入社で初支約日が4月の場合、5月入社、5月入社の場合も同様です。

<算定個別処理画面で賃金データを直接入力>

※給与計算対象者で無い場合、この画面で入力した内容が賃金データに反映します。
給与計算対象者の場合は賃金データには反映しませんのでご注意ください。

# 2-4-5 賃金データ入力してから算定処理を行う手順

まず基本情報を入力しますが、16-1-4 と異なるのは労働保険番号の登録が必要な事で す。

| く事う | 業所マスタで入力する項目>                        |
|-----|--------------------------------------|
| 1   | 事業所マスタ[編集]-事業所名、住所、電話番号、代表者役職、氏名     |
| 2   | 事業所マスタ[社保設定]-健康保険のチェック、厚生年金のチェック、    |
|     | 記号(管轄)、記号(事業所)                       |
| 3   | 事業所マスタ[労保設定]-労働保険番号、(雇)事業所番号、労災・雇用成立 |
|     | 日、保険関係、業種登録、特揭区分                     |
| 4   | 事業所マスタ[印刷帳票設定]-月変届帳票選択               |
|     |                                      |
| <個ノ | 人マスタで入力する項目>                         |
| 1   | 個人マスタ[入社(又は編集)]-氏名、性別、生年月日、入社年月日、    |
|     | 健保・厚年取得日、健保・厚年番号、初回賃金                |
| *   | 初回の等級以降変更がある場合は個人マスタ[標準報酬月額]で追加      |

※ 労働保険番号の設定を [労働保険番号] で確認

次に賃金データを入力します。

<賃金データ個人別入力で入力する項目(算定年が平成28年の場合)> 1 賃金[個人別入力]-平成28年4月、5月、6月の日数、固定賃金、交通費、 現物支給、遡及額、昇降級額、社会保険を入力します。

以上のデータを入力後、算定処理画面にて計算します。

☆処理を行う前に、読込条件を『賃金データから読み込む』に設定しておく必要がありま す。

| 算定処理 条件設定                        |                                                     | 1 - 0 |
|----------------------------------|-----------------------------------------------------|-------|
| - 出力条件                           | - 読込条件                                              |       |
| ▼ 在籍者のみ                          | 支払基礎日数を「賃金データから読み込む                                 |       |
| □ 社採有資格者のみ<br>□ 7,8,9月月変対象者を含まない | 月給者・週給者の<br>支払基礎日勤は<br>支払日が含まれる月の暦日数(欠勤届有無日数を控除しない) | Y     |
| 修正平均額<br>                        | 読み込む<br>賃金データは 「賃金支払月のデータを読み込む                      | •     |
| I▼ 7774#105801℃ B & 73V '        | └── 単与が年4回以上支給された場合、各月の報酬□こ含める                      | 登録(E) |

# 

| 算定処理                                   | 2.4                    | 182-84                             | AL 855-                            |                                |                      |           |
|----------------------------------------|------------------------|------------------------------------|------------------------------------|--------------------------------|----------------------|-----------|
| 事業所ID 事業所力                             | け 事第                   | 師名                                 | 個人                                 | JD 個人カナ                        | 個人名                  |           |
| 41 ホウシン                                | 7 41                   | NPO法人                              | <mark>.アイへ</mark> 👤 📘              | 2 핀 ヤスコ                        | 2  森                 | 康子 _      |
| 基準月 月 月                                | <del>ب</del>           | 月 [ 円 [                            | 交通費按分 第                            | 定年 平成28年                       | <b>貸金読込</b>          | 保存产生殖法 条件 |
| 年月                                     | 日数                     | 華民 配州                              | 交通費                                | 現物等                            | 遡及額                  | 昇降給額 除    |
| 平成28年04月                               | 22                     | 350,000                            | 30,000                             | 0                              | 0                    | 0         |
| 平成28年05月                               | 22                     | 350,000                            | 30,000                             | 0                              | 0                    | 0         |
| 平成28年06月                               | 22                     | 350,000                            | 30,000                             | 0                              | 0                    | 0         |
| 合 計                                    |                        | 1,050,000                          | 90,000                             | 0                              | 0                    | 0         |
| 総計                                     |                        | 1,140,000                          |                                    | 確定標準報酬別                        | 月額 等級                | (従前の月額 等級 |
| 単純平均月額                                 |                        | 380,000                            | 再計算健保                              | 380 千円                         | 26 等級                | 340 千円 24 |
| 修正平均月額                                 |                        | 380,000                            | 厚年                                 | 380 千円                         | 22 等級                | 340 千円 20 |
| 修正平均(12ヵ月分)                            |                        | 過去1                                | 年分入力健保                             | 千円                             | /厚年                  | 千円        |
| 固定的貨金変動                                |                        |                                    |                                    | 備                              |                      |           |
| 等級比較                                   |                        |                                    |                                    | 考                              |                      |           |
| 支払基礎日数                                 |                        |                                    |                                    |                                |                      |           |
|                                        |                        | リセット                               |                                    | 登録(E)                          | 肖·耶余( <u>D</u> )     | ) 閉じる(©)  |
| 賃金読込後編集を行<br>報酬額には賃金デー                 | った場<br>タのド             | 合は[再計算]ボタ<br>と会保険」から「交」            | ンをクリックしてくだ<br>■費」を差し引いた            | さい。<br>額が反映します。                |                      |           |
| 賃金データの昇降級                              | 額にデ                    | ータが保存されてい                          | 1る場合、以下の条                          | と件でデータが反映                      | します。                 |           |
| ・4月1日入社の個人<br>・4月1日入社の個人<br>※3月入社で初支給日 | で、3月(<br>で、3月(<br>日が4月 | の賃金データが保<br>の賃金データが保<br>にの場合、5月入社、 | 存されていない場合<br>存されている場合、<br>6月入社の場合も | 合、4月の昇降級額<br>4月の昇降級額は<br>同様です。 | が0となります。<br>賃金データからそ | のまま反映します。 |

#### 【賃金データ読込時に反映するデータ】

日数 ←賃金データ(日数)

- 報酬 ←賃金データ(社会保険) 賃金データ(交通費)
- 交通費 ←賃金データ(交通費)
- 現物 ←賃金データ(現物支給)
- 遡及額 ←賃金データ(遡及額)
- 昇降級額 ←賃金データ(昇降級額)

#### 【算定データ登録時に賃金データ反映するデータ】

- 賃金データ(総支給額) ←報酬+交通費
- 賃金データ(交通費) ←交通費
- 賃金データ(現物支給) ←現物等
- 賃金データ(遡及額) ←遡及額
- 賃金データ(昇降級額) ←昇降級額
- 賃金データ(社会保険) ←報酬+交通費
- 賃金データ(日数) ←日数

※給与計算対象者は賃金データに反映しませんのでご注意ください。

2-4-6 パートタイマーの算定処理を行う手順

まず基本情報を入力します。

| く事業 | 美所マスタで入力する項目>                          |
|-----|----------------------------------------|
| 1   | 事業所マスタ[編集]-事業所名、住所、電話番号、代表者役職、氏名       |
| 2   | 事業所マスタ[社保設定]-健康保険のチェック、厚生年金のチェック、      |
|     | 記号(管轄)、記号(事業所)                         |
| 3   | 事業所マスタ [労保設定] -労働保険番号、(雇)事業所番号、労災・雇用成立 |
|     | 日、保険関係、業種登録、特揭区分                       |
| 4   | 事業所マスタ[印刷帳票設定]-月変届帳票選択                 |
|     |                                        |
| く個ノ | 、マスタで入力する項目>                           |
| 1   | 個人マスタ[入社(又は編集)]-氏名、性別、生年月日、入社年月日、      |
|     | 健保・厚年取得日、健保・厚年番号、初回賃金、社員区分(アルバイト又は     |
|     | (n - 1)                                |
| Х   | 初回の等級以降変更がある場合は個人マスタ[標準報酬月額]で追加        |
| Ж   | 労働保険番号の設定を[労働保険番号]で確認                  |
|     |                                        |

次に賃金データを入力します。

<賃金データ個人別入力で入力する項目(算定年が平成28年の場合)> 1 賃金[個人別入力] - 平成28年4月、5月、6月の日数、固定賃金、交通費、 現物支給、溯及額、昇降級額、社会保険を入力します。

以上のデータを入力後、算定処理画面にて計算します。

☆個人マスタの社員区分が『アルバイト』又は『パート』に設定すると、パートタイ マーの算定処理になります。

| 個人No | 4 「マイナンバー取扱担当者」               |                        |
|------|-------------------------------|------------------------|
| 氏名   | 塩塚 美穂 たれないないの                 | 電話番号 055 - 268 - 3323  |
| フリカナ | ንオツカ ጾホ                       | FAX番号 055 - 268 - 3323 |
| 性別   | ○男 ⊙ 女 生年月日 昭和43年10月19日       | 携帯番号                   |
| 住所   | 222-0011 神奈川県 🔪 横浜市港北区菊名4-5-6 |                        |
|      |                               |                        |

# チュートリアル編 < [賃金読込] ボタンクリック>

| 算定処理                                     | 1.4.28                    | 2-88                          | <b>R</b> ( 8)              |                       | 261                   | 11.               |               |                |      |       |      |
|------------------------------------------|---------------------------|-------------------------------|----------------------------|-----------------------|-----------------------|-------------------|---------------|----------------|------|-------|------|
| 事業所ID 事業所加                               | - 事業所名                    | ,                             |                            | 個人                    | JD (                  | 国人力ナ              | 個人名           |                |      |       |      |
| 41 ホウシンフ                                 | 2 41                      | NPO法人                         | アイヘ                        |                       | 4                     | シオツ カミ            | 4             | 塩              | 塚 美  | 穂     | -    |
| 基準月 月 月                                  | ヶ月                        | Ħ                             | 交通費按分                      | 〕篇                    | 定年 平                  | 成28年              | 賃金            | 読込             | 保存デー | 炳涜込   | 条件   |
| 年月                                       | 日数                        | 朝                             | 交通費                        | ł                     | 現料                    | 勿等                | <u>jäl</u> )  | 及額             | 界    | 論給額   | 除    |
| 平成28年04月                                 | 21                        | 80,000                        |                            | 5,410                 |                       | 0                 |               | 0              |      |       | 0    |
| 平成28年05月                                 | 20                        | 100,000                       |                            | 5,410                 |                       | 0                 |               | 0              |      |       | 0    |
| 平成28年06月                                 | 21                        | 40,000                        |                            | 5,410                 |                       | 0                 |               | 0              |      |       | 0    |
| 승 計                                      |                           | 220,000                       | 1                          | 6,230                 |                       | 0                 |               | 0              |      |       | 0    |
| 総計                                       |                           | 236,230                       |                            |                       | 確定相                   | 票準報酬 月            | 額             | 等級             | 従前の  | の月額   | 等級   |
| 単純平均月額                                   |                           | 78,743                        | 再計算                        | 健保                    | 78                    | 千円                | з             | 等級             | 88   | 千円    | 4    |
| 修正平均月額                                   |                           | 78,743                        |                            | 厚年                    | 98                    | 千円                | 1             | 等級             | 98   | 千円    | 1    |
| 修正平均(12ヵ月分)                              |                           | 過去1                           | 年分入力                       | 健保                    |                       | 千円                |               | /厚年            |      | 千円    |      |
| 固定的賃金変動                                  |                           |                               |                            |                       | 備バー                   | ~                 |               |                |      |       |      |
| 等級比較                                     |                           |                               |                            |                       | 考                     |                   |               |                |      |       |      |
| 支払基礎日数                                   |                           |                               |                            |                       | パート・                  | アルバイ              | F             |                |      |       |      |
|                                          |                           | リセット                          |                            | †算( <u>R</u> )        |                       | 壹禄(E)             |               | 育川除( <u>D</u>  |      | 閉じる   | 5(C) |
| 賃金読込後編集を行き<br>報酬額には賃金データ                 | った場合は[<br>9の「社会保          | 再計算「ボタ」<br>険」から「交通            | /をクリックし<br>糟」を差し           | ってくだ<br>引いた           | さい。<br>顔が反映           | します。              |               |                |      |       |      |
| 貸金データの昇降級額                               | 創にデータガ                    | 「保存されてい                       | る場合、以                      | 下の森                   | 。件でデー                 | タが反映              | します。          |                |      |       |      |
| ・4月1日入社の個人で<br>・4月1日入社の個人で<br>※3月入社で初支給日 | 、3月の賃金<br>、3月の賃金<br>が4月の場 | 金データが保留<br>金データが保留<br>合、5月入社、 | 存されてしば<br>存されてしる<br>6月入社の: | 31.1場合<br>5場合、<br>場合も | 3、4月の<br>4月の昇<br>司様です | 昇降級額<br>降級額は<br>。 | が0とない<br>賃金デー | します。<br>- タからそ | のまま  | 豆映しま" | す。   |

## 【パートタイマーの標準報酬月額決定方法】

| 支払基礎日数             | 標準報酬月額決定方法              |
|--------------------|-------------------------|
| 3ヶ月とも17日以上ある場合     | 3ヶ月の報酬に基づき決定            |
| 1ヶ月でも17日以上ある場合     | 17日以上の月の報酬に基づき決定        |
| 3ヶ月とも15日以上17日未満の場合 | 3ヶ月の報酬に基づき決定            |
| 2ヶ月は15日以上17日未満、    | 15日以上17日未満の2ヶ月の報酬に基づき決定 |
| 1ヶ月は15日未満の場合       |                         |
| 1ヶ月は15日以上17日未満、    | 15日以上17日未満の1ヶ月の報酬に基づき決定 |
| 2ヶ月は15日未満の場合       |                         |
| 3ヶ月とも15日未満の場合      | 従前の標準報酬月額に基づき決定         |

※育児休業等終了時改定については、上記算定基礎届の取扱いと同様です。

随時改定(月額変更届)については、一般の被保険者と同様です。